## Bench to Bench Transfers

Locate the actual bench testing is routed to - 01SOSQLAMB and needs to be on your site

| Available Procedures Test site: 01SOSQLINTAMB |              |     |                 |  |
|-----------------------------------------------|--------------|-----|-----------------|--|
| Test Site                                     | Procedure    | Pri | Accession       |  |
| 01SOSQLINTAMB                                 | CG IGH/MAFB  | RT  | 55-18-261-01483 |  |
| 01SOSQLINTAMB                                 | CG FIGHMAF   | RT  | 55-18-261-01483 |  |
| 01SOSQLINTAMB                                 | CG FIGHCCND1 | RT  | 55-18-261-01483 |  |
| 01SOSQLINTAMB                                 | CG FFGFR3IGH | RT  | 55-18-261-01483 |  |

Select the testing to be transferred to the correct bench (can select multiple tests at the same time)

## Task -> Transfer -> Selected Orders -> All Details

| PathNet General Lab: Pending In | quiry           |                 |                  |        |       |
|---------------------------------|-----------------|-----------------|------------------|--------|-------|
| Task View Result Help           |                 |                 |                  |        |       |
| Transfer                        | •               | All Orders      | •                |        |       |
| Specimen Login                  | Selected Orders |                 | All Details      |        |       |
| Cancel Order                    | INTA            | MB              | Select Details   |        |       |
|                                 | Pri             | Accession       | Collected        | Status | D     |
| Select Procedures               | RT              | 55-18-261-01483 | 09/18/2018 12:00 | In-Lab | le le |
|                                 | DT              | EE 10.061.01400 | 00/10/2010 12:00 | le Lab | - De  |

## Pop-up for location to transfer testing

| 荐 Transfer                     | ×  |
|--------------------------------|----|
| * Transfer selected orders to: |    |
| Reprint labels                 |    |
| Download to instrument         |    |
| OK Cance                       | el |

## Type in your location (ex. 55)

All locations available for transfer will appear – be sure to select correct location

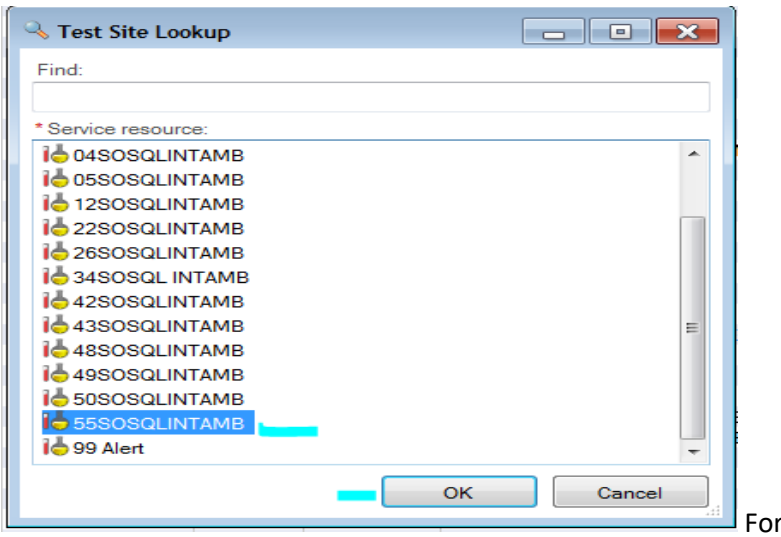

For this example, it is 55 – select OK

Original pop-up will appear with designated bench assigned -> Select OK

| 荐 Transfer 🛛 💽                                     |
|----------------------------------------------------|
| * Transfer selected orders to: 55SOSQLINTAMB       |
| Reprint labels  Download to instrument  OK  Cancel |

Once successful the testing will no longer be on the O1SOSQLAMB bench.

| Available Procedures Test site: 01SOSQLINTAMB |              |     |                 |   |  |
|-----------------------------------------------|--------------|-----|-----------------|---|--|
| Test Site                                     | Procedure    | Pri | Accession       | 1 |  |
| 01SOSQLINTAMB                                 | CG FIGHMAF   | RT  | 55-18-261-01483 |   |  |
| 01SOSQLINTAMB                                 | CG FIGHCCND1 | RT  | 55-18-261-01483 | 1 |  |
| 01SOSQLINTAMB                                 | CG FFGFR3IGH | RT  | 55-18-261-01483 | ( |  |
|                                               |              |     |                 |   |  |

Transferred CG IGH/MAFB on this accession.

This is now on the 55SO bench as routed to 55SOSQLAMB

| Available Procedures Test site: 55SO |             |     |                 |
|--------------------------------------|-------------|-----|-----------------|
| Test Site                            | Procedure   | Pri | Accession       |
| 55SOSQLINTAMB                        | CG IGH/MAFB | RT  | 55-18-261-01483 |
| E000VID INTE7N                       |             | DT  | 55 10 266 00011 |

If you get a message saying the transfer "failed" you are not in the lowest bench.

For example you are in the 01SOSQLAMB, not just the 01SO to transfer – it will fail.